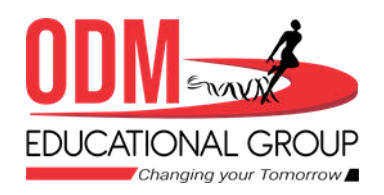

SESSION : 3 CLASS : V SUBJECT : COMPUTER CHAPTER NUMBER:3 CHAPTER NAME :WORKING WITH TABLES SUBTOPIC :FORMAT A TABLE, CHANGE COLUMN WIDTH, SPLIT AND MERGE CELLS

#### CHANGING YOUR TOMORROW

Website: www.odmegroup.org Email: info@odmps.org

#### Toll Free: **1800 120 2316** Sishu Vihar, Infocity Road, Patia, Bhubaneswar- 751024

### **LEARNING OBJECTIVE :**

To enable students to know the formatting stles and how to merge and split cell in a tables in MS Word .

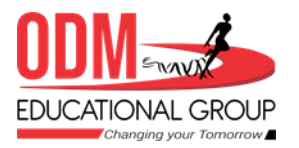

# RECAPITULATION

# **Resizing a Table:**

Resizing a table can be done by using Table resize handle manually but Auto Fit option offers flexibility to resize the column width automatically.You can set the table width based on the window size or convert it back to use fixed column width.

- Auto Fit Contents: It adjusts the column width according to the data entered.
- Auto Fit Window: Selecting this option will adjust the table according to the margins set on a window.
- Fixed column width: The column width gets fixed and the wrapped in the same cell.

# FORMATTING A TABLE

Formatting controls the overall appearance of the table. When you have created a table, you can format the table by using the Table
Styles feature.

# CHANGING THE COLUMN WIDTH:

- Select the column. Go to the Layout tab. From the Table group, click on Properties button. The Table Properties dialog box appears. Click on the Column tab.
- Select the **Preferred width** check box.

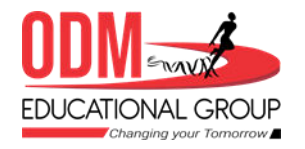

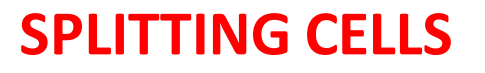

Splitting a cell means dividing the selected cell into separate cells.

#### **MERGING CELLS**

Merging the cells provides a way to consolidate data in one cell.

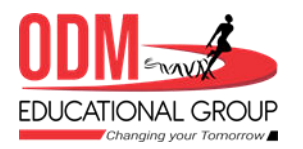

#### Homework:

# What do you mean by split and merge operation?

https://wordwall.net/resource/19229513

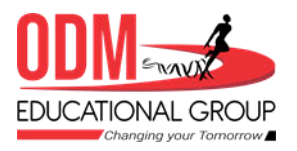

### **LEARNING OUTCOME:**

Students will get knowledge about Table.

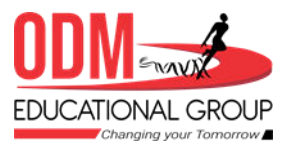

# THANKING YOU ODM EDUCATIONAL GROUP

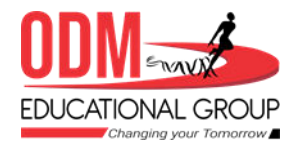